# cayuse IRB

Cayuse IRB Guide for Investigators

# **Table of Contents**

| Login Information                    | 3  |
|--------------------------------------|----|
| Navigating Cayuse IRB.               | 4  |
| Dashboard                            | 9  |
| Studies and Submissions              | 11 |
| Tasks                                | 16 |
| Notifications                        | 17 |
| Creating a New Study                 | 19 |
| Completing Forms                     | 22 |
| Letters                              | 35 |
| Submission Workflow                  | 37 |
| Addressing Comments<br>Notifications | 39 |
| Viewing Submission History           | 42 |
| Linking a Study to Cayuse SP         | 43 |

## **Login Information**

- I. Navigate to <u>https://ucmerced-cayuse424.com/rs/irb/</u>on a web browser Google Chrome, Firefox, Safari, and Internet Explorer.
- II. Use your UCM Net ID and password.

| University of California, Merced   5200 North Lake Rd. Merced, CA 95343   (209) 228-4400   © 2010 UC Regents   lpcas02 Privacy/Legal Notice | <form></form>                                                                                                    |  |
|----------------------------------------------------------------------------------------------------|----------------------------------------------------------------------------------------------------|--|
|                                                                                                    | University of California, Merced   5200 North Lake Rd. Merced, CA 95343   (209) 228-4400   © 2010 UC Regents   lpcas02 Privacy/Legal Notice |  |

# Navigating Cayuse IRB

## **Dashboard**

When you first log in to Cayuse IRB, the **Dashboard** screen presents you with a quick overview of any studies you are involved with or that require your attention.

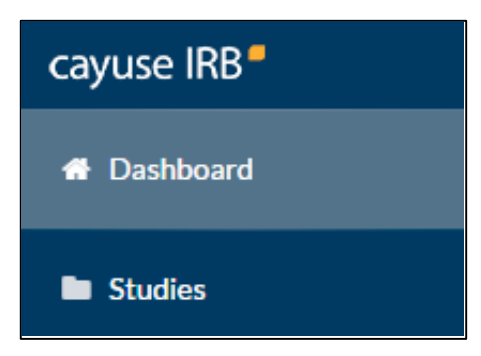

## **Studies and Submissions**

The **<u>Studies</u>** and **<u>Submissions</u>** screens list the studies and submissions that you have access to.

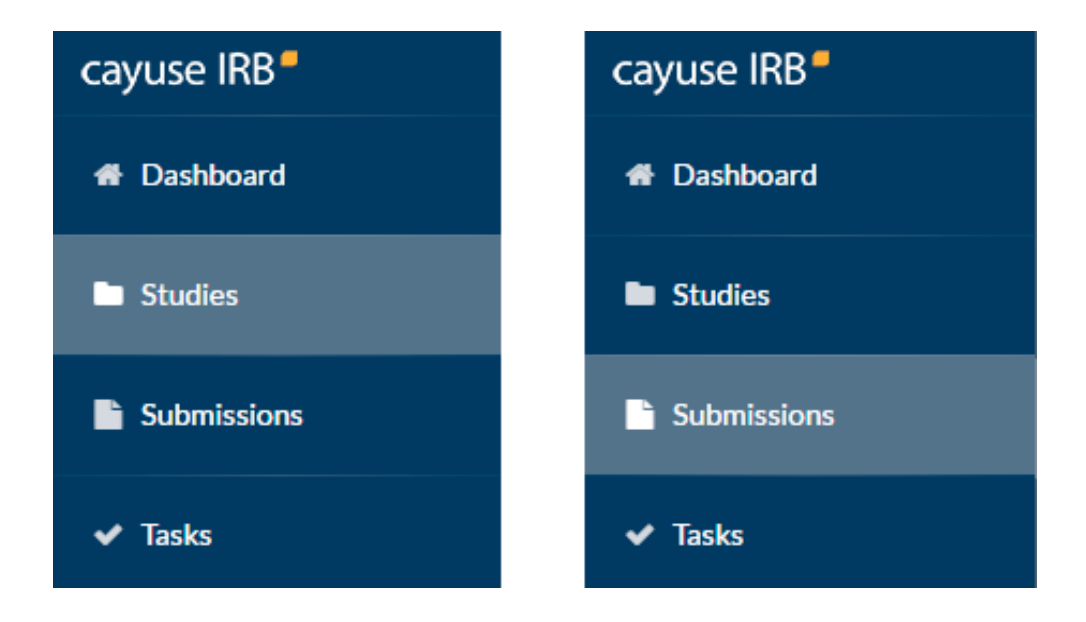

- IRB Users see all studies that they are involved with as PI, PC, Researcher, etc.
- Organizational Approvers see the studies that require their approval before proceeding.
- IRB Members see all studies that are or were assigned to them, or to the review board(s) they are a member of, for review.
- IRB Analysts and Admins can see all studies in the system.

## **Meetings**

The <u>Meetings</u> section allows IRB Analysts, Admins, and Members to view the calendar of scheduled IRB meetings. *IRB Users do not see the Meetings section*.

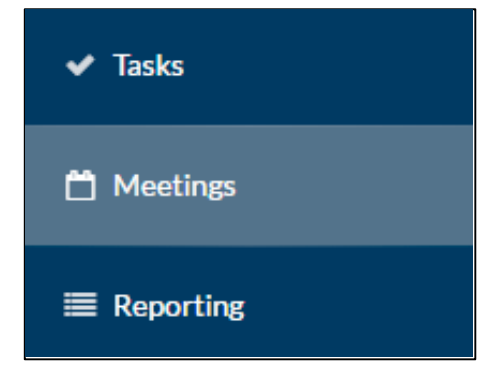

IRB Members can use the Meetings screen to access the studies that are assigned to their review board(s).

## **Reporting**

The <u>Reporting</u> section lets IRB Analysts and Admins create and download custom CSV reports containing various study details and audit information.

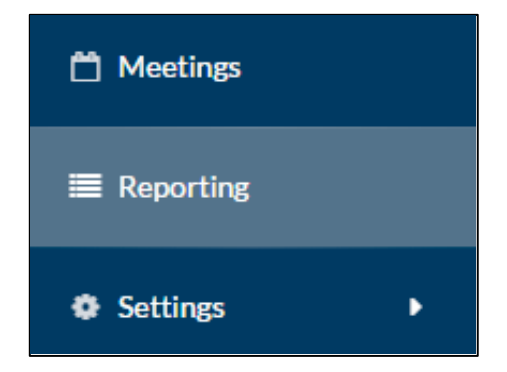

## **Settings**

The <u>Settings</u> section contains options for IRB Analysts and Admins to configure settings in the Cayuse IRB application, and to create templates for submissions, messages, and letters. Admins see additional areas of configuration that Analysts do not have. *IRB Users do not see the Settings section*.

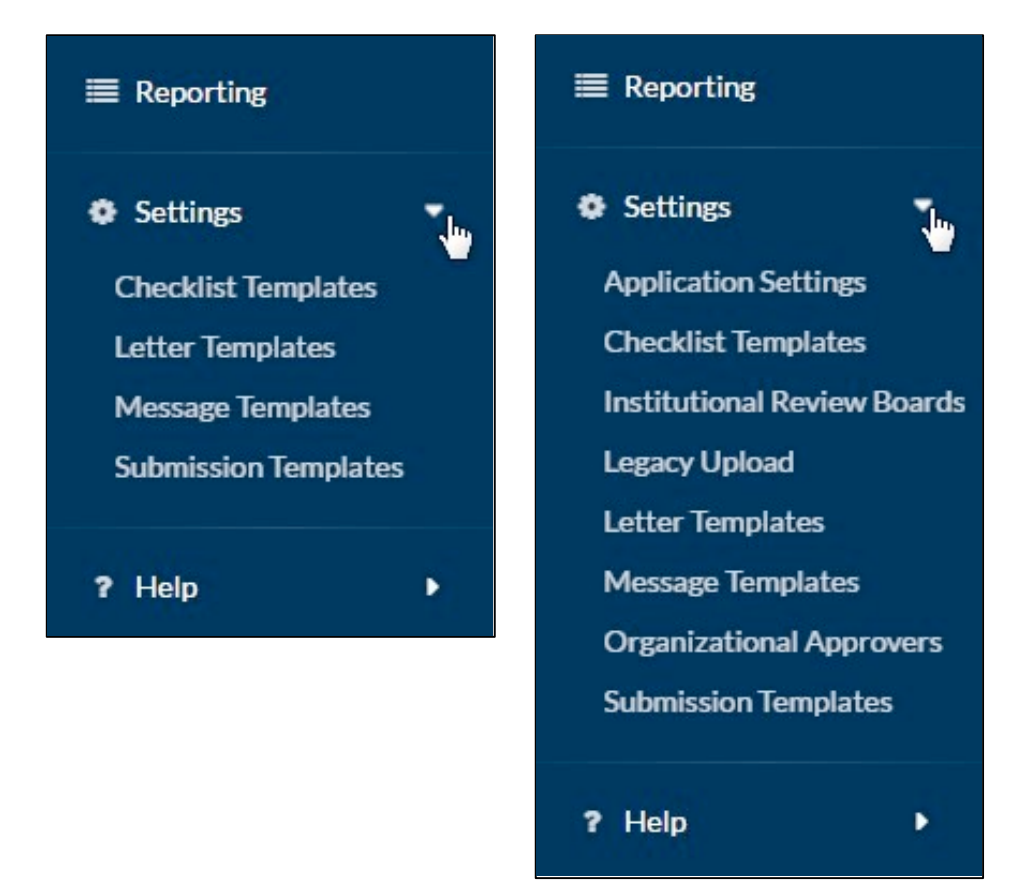

## Tasks

The <u>Tasks</u> screen lists the studies that are assigned to you, along with the task that you are responsible for. Completing a task advances a submission through the workflow.

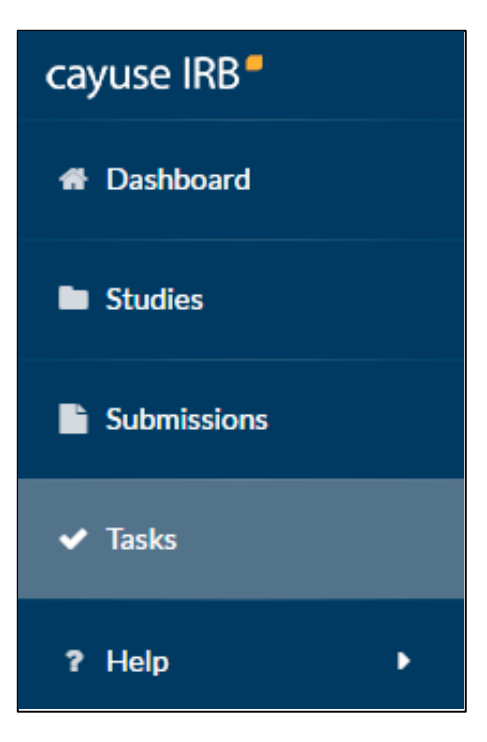

## **Notifications**

The **Notifications** icon at the top of the screen lets you see the system messages that have been sent to you regarding the submissions you are involved with. Click on the icon to display the list of notifications.

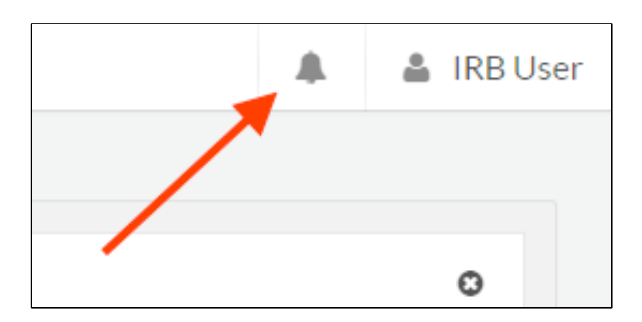

## **User Settings and Actions**

Clicking on your name in the upper right corner of Cayuse IRB displays a dropdown menu with two options.

| cayuse IRB  | =                | E Dashboard 🗼 📤 IRB An. |  |          |     |            |   |                         |
|-------------|------------------|-------------------------|--|----------|-----|------------|---|-------------------------|
| # Dashboard | My Role: Analyst |                         |  |          |     |            |   | USER SETTINGS           |
| Studies     |                  |                         |  |          |     | Analyst    | R | 🚖 Favorite Role Analyst |
|             |                  |                         |  |          |     | Researcher |   | USER ACTIONS            |
| Submissions |                  | 118                     |  | 26       | [C- | JU         | = | U Log Out               |
| ✓ Tasks     |                  | In-Draft                |  | Approval |     | Pre-Review |   | Under Review            |
|             |                  |                         |  |          |     |            |   |                         |

**User Settings - Favorite Role -** If you have more than one user role (such as *Analyst* and *Reviewer* for someone who is both an IRB Analyst and a member of a review board), certain screens (such as the dashboard) display different information depending on your role. These screens have a dropdown in the upper left that allows you to select which user role you are currently working as. The Favorite Role option in the user menu allows you to specify a default role which will be selected each time you log in to IRB.

User Actions - Log Out - Log out of Cayuse IRB.

## <u>Help</u>

You can click on the **Help** menu at any time to launch this in-product Help, or to view the release notes for this and all previous versions of Cayuse IRB. The Help menu also contains tutorials that explain the Dashboard screen, and how to search for studies and submissions.

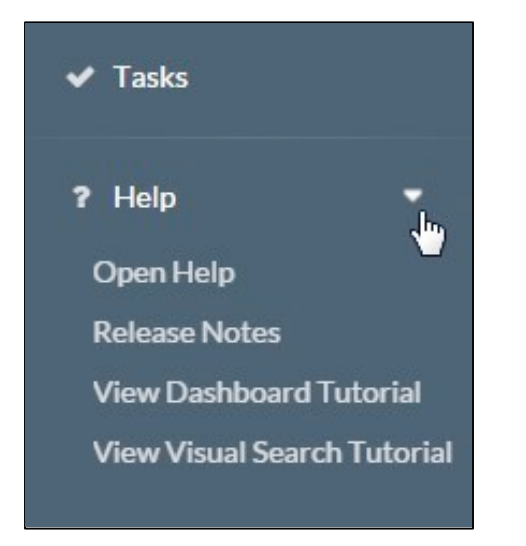

Clicking the small 🕜 icons throughout Cayu

# **Dashboard**

When you first log in to Cayuse IRB, you will be taken to your **Dashboard**. This screen displays an overview of all the studies you are involved with or that require your attention, and offers a quick way to view and filter studies, submissions, and tasks.

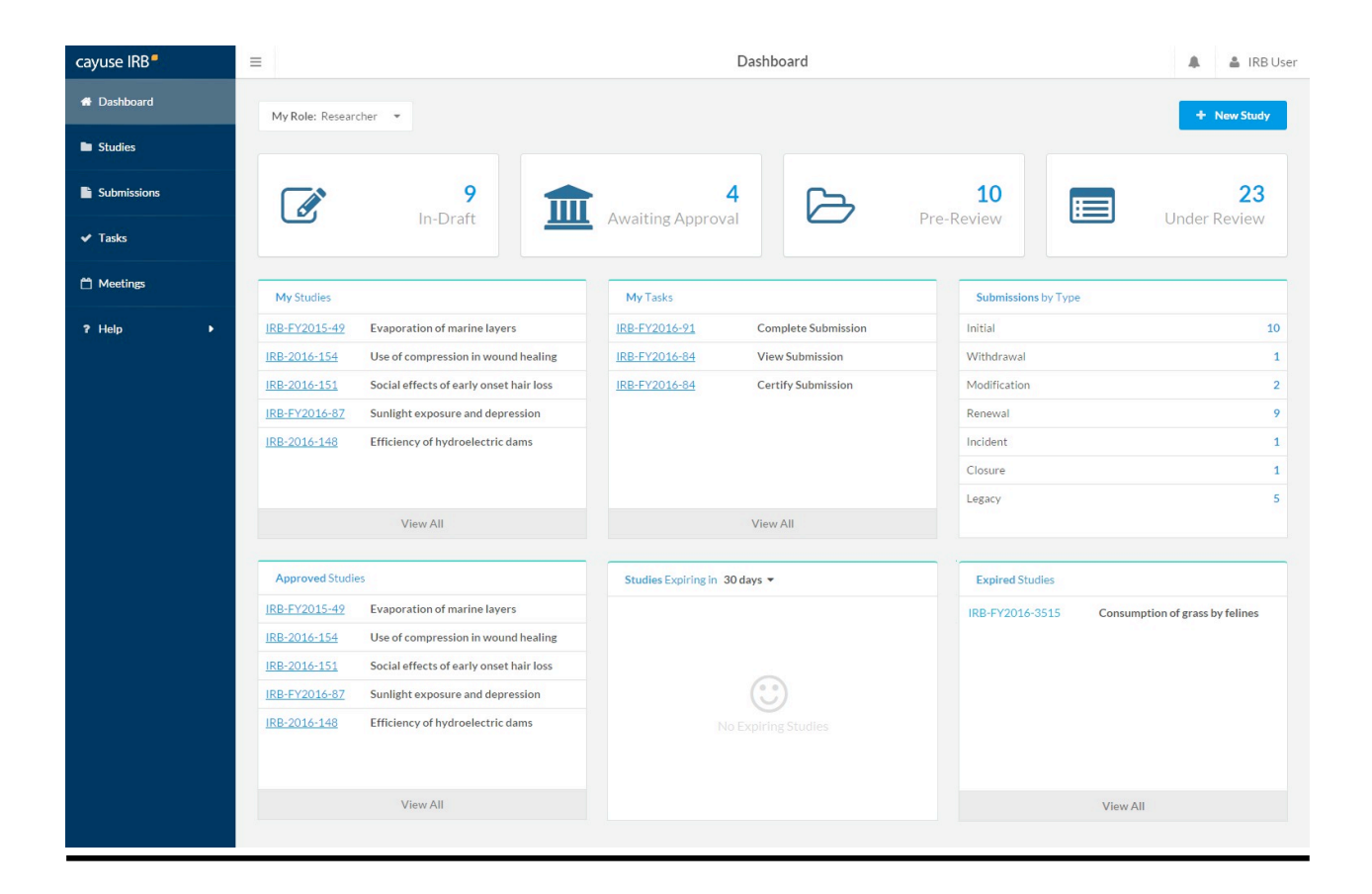

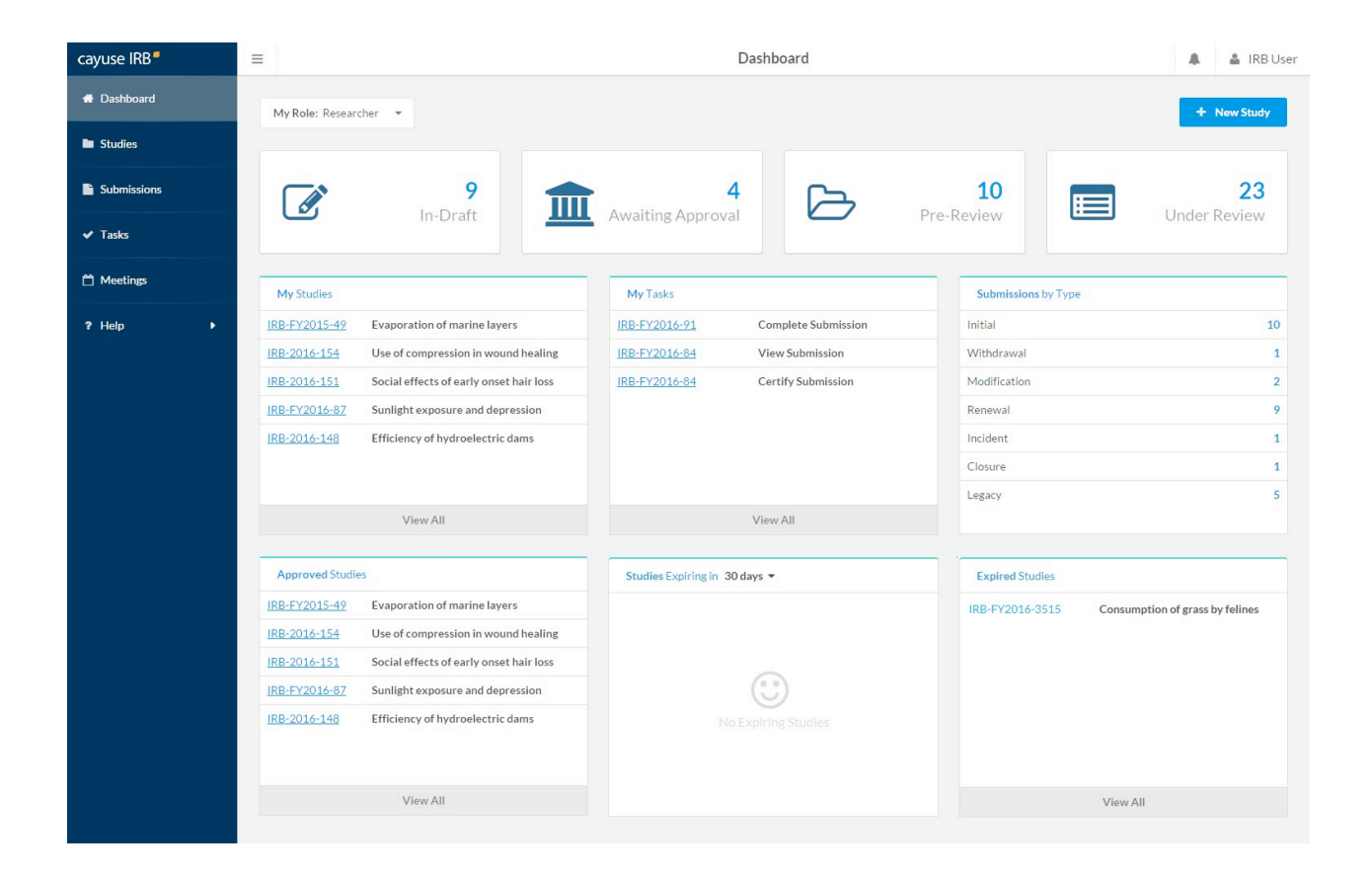

- The four status buttons across the top allow you to run quick filters on submissions which have the selected status. For instance, clicking on the **In Draft** button takes you to the Submissions page and displays all of the submissions that are currently in draft (status = Unsubmitted or status = Reopened).
- Clicking on a review type in the Analyst's **Submissions under review** pane takes you to the Submissions screen and automatically searches for submissions with the selected review type.
- Clicking on the IRB number for a submission, study, or task takes you to the Submission or Study Details screen for that submission or study.
- The **Submissions by Type** pane displays the counts of each submission type for all active studies. It does not include submissions for archived studies, or administrative closure/withdrawal submissions.
- Calendar dates with a green dot have a meeting scheduled on that date. Click on the date to bring up the details of the meeting(s) scheduled on that day.

# **Studies and Submissions**

## <u>Studies</u>

The **Studies** screen lists all of the studies that you have access to. For IRB Users, this means all of the studies that you have created or are involved in as a researcher. Organizational Approvers see the studies that have been assigned to them for review. IRB Members see the studies that have been assigned to them or to their review board(s). IRB Analysts and Admins can view all studies in the system.

| cayuse IRB  | =               |                                                 | Studies                      |            |            | A IRBU        |
|-------------|-----------------|-------------------------------------------------|------------------------------|------------|------------|---------------|
| Dashboard   | Active Archive  |                                                 |                              |            |            | + New Study   |
| Studies     | Active          |                                                 |                              |            |            |               |
| Submissions | Q Click to sear | ch                                              |                              |            |            | ٥             |
| ✓ Tasks     | IRB#            | Study Title                                     | Status                       | PI         | Exp Date   | Create Date 🔻 |
| ? Help      | IRB-FY2016-3559 | Social effects of early onset hair loss         | <ul> <li>Approved</li> </ul> | IRB User   | 04-07-2017 | 02-26-2016    |
|             | IRB-FY2016-3557 | Use of compression in wound healing             | Requires Changes             | IRB User   | N/A        | 02-26-2016    |
|             | IRB-FY2016-3522 | Extracurricular activities and perceived stress | Under Review                 | IRB User 2 | N/A        | 02-26-2016    |
|             | IRB-FY2016-3524 | Internet use of adolescent Americans            | Under Review                 | IRB User 2 | N/A        | 02-26-2016    |
|             | IRB-FY2016-3516 | Social habits of Primolius maracona             | <ul> <li>Approved</li> </ul> | IRB User   | 02-09-2017 | 02-10-2016    |
|             |                 |                                                 | 1-5 of 5                     |            |            |               |
|             |                 | *                                               | 1 >                          |            |            |               |

You can sort the list of studies by expiration date or creation date. To sort on a column, click on its header.

## **Study Statuses**

There are 11 different statuses that a study can be in:

- Approved Study has been approved by the Compliance Office and/or Review Board.
- Closed Study is no longer in progress.
- **Disapproved** After being reviewed, the study was not approved by the Compliance Office/review board.
- **Expired** The study has passed its expiration date without being renewed.
- Legacy Optional status that can be used when importing <u>legacy submissions</u>, in place of "Approved".
- **Requires Changes** The Compliance Office has requested modifications to the study in order for it to be approved.
- **Submitted** The PI has sent a submission to the Compliance Office and it is awaiting review.
- **Suspended** Used when an incident has occurred to place the study on hold until further notice. The research team must submit a modification in order to remove the suspension.
- Under Review The Compliance Office and/or Review Board is currently reviewing the study.
- Unsubmitted The study has not yet been sent to the Compliance Office for review.
- Withdrawn The research team has submitted a withdrawal for this study and no longer wishes to pursue it.

The Studies screen is divided into two tabs, **Active** and **Archive**. The Active tab displays all of the studies that are currently active within Cayuse IRB. The Archive tab lists studies that have been closed, disapproved, or withdrawn.

| cayuse IRB  | =                        |                                 |                       | Studies  |        |          |              | 🌲 🦀 IRB User  |
|-------------|--------------------------|---------------------------------|-----------------------|----------|--------|----------|--------------|---------------|
| 🖶 Dashboard | Active Archive           |                                 |                       |          |        |          |              | + New Study   |
| Studies     |                          |                                 |                       |          |        |          |              |               |
| Submissions | Q O Archived Within :    |                                 |                       |          |        |          |              | ٥             |
| ✓ Tasks     | <u>1 year</u><br>2 years | - (hr)                          |                       | S        | Status | PI       | Archive Date | Create Date 👻 |
| ?Help ▶     | <u>3 years</u>           |                                 |                       | •        | Closed | IRB User | 01-05-2016   | 02-26-2014    |
|             | IRB-FY2014-1113          | Effects of sunlight on seasona  | al affective disorder | •        | Closed | IRB User | 01-05-2016   | 02-26-2014    |
|             | IRB-FY2014-2884          | Depression in first-year colleg | ge students           | •        | Closed | IRB User | 01-26-2016   | 01-26-2014    |
|             |                          |                                 |                       | 1-3 of 3 |        |          |              |               |
|             |                          |                                 | ÷                     | 1 >      |        |          |              |               |
|             | -                        |                                 |                       |          |        |          |              |               |
|             |                          |                                 |                       |          |        |          |              |               |

## **Submissions**

Each study can have one or more <u>submissions</u> associated with it. When you first create a study, you must begin by creating an *Initial* submission (or a *Legacy* submission if the study was imported from a previous system). The **Submissions** screen lists all of the submissions relating to the studies that you have access to.

Note that some of the submissions are different types of submissions for the same study. For instance, an initial submission that was later followed up by a modification submission for that study.

| cayuse IRB* | ≡ |                   | Submissions                                             |                  |                |            |                        |                                  |               |  |  |
|-------------|---|-------------------|---------------------------------------------------------|------------------|----------------|------------|------------------------|----------------------------------|---------------|--|--|
| 🖶 Dashboard |   |                   |                                                         |                  |                |            |                        |                                  |               |  |  |
| Studies     |   | Q Click to search |                                                         |                  |                |            |                        |                                  | O             |  |  |
| Submissions |   | IRB#              | Submission                                              | Status           | Review<br>Type | Ы          | My Assignment          | Decision                         | Create Date 👻 |  |  |
| ✓ Tasks     |   | IRB-FY2016-3559   | Social effects of early onset hair loss<br>Initial      | Review Complete  | Full           | IRB User   | Principal Investigator | Approved<br>11-24-2016           | 03-09-2016    |  |  |
| ? Help →    |   | IRB-FY2016-3559   | Social effects of early onset hair loss<br>Modification | Under Review     | Expedited      | IRB User   | Principal Investigator |                                  | 03-09-2016    |  |  |
|             |   | IRB-FY2016-3557   | Use of compression in wound healing<br>Initial          | Review Complete  | Full           | IRB User   | Principal Investigator | Exempt<br>11-23-2016             | 03-09-2016    |  |  |
|             |   | IRB-FY2016-3524   | Internet use of adolescent Americans<br>Initial         | Under Pre-Review | Full           | IRB User 2 | Primary Contact        | Return to PI                     | 03-02-2016    |  |  |
|             |   | IRB-FY2016-3557   | Use of compression in wound healing<br>Modification     | Under Review     | Full           | IRB User   | Principal Investigator | Not Reviewed                     | 03-02-2016    |  |  |
|             |   | IRB-FY2016-3516   | Social habits of Primolius maracona<br>Modification     | Review Complete  | Exempt         | IRB User   | Principal Investigator | No Human<br>Subjects<br>Research | 02-25-2016    |  |  |
|             |   | 25 per page       | A                                                       |                  | 1-6 of 6       |            |                        |                                  | ← 1 →         |  |  |

Once you select a value, you will see a second list of suggestions for values to search for. You can choose a value from this list, or free type your own.

| Q O Expiring Within: |        |          |          |            | ٥             |
|----------------------|--------|----------|----------|------------|---------------|
| 30 days              |        | Status   | РІ       | Exp Date   | Create Date 🔻 |
| <u>90 davs</u>       | loss   | Approved | IRB User | 04-07-2017 | 02-26-2016    |
| Expired              | ealing | Approved | IRB User | 04-06-2017 | 02-26-2016    |

If desired, you can add additional search filters by clicking in the white space in the search bar. When finished, press enter to search.

| cayuse IRB <sup>®</sup> | ≡                           | Studies                                 |          |          |          |            |               |  |
|-------------------------|-----------------------------|-----------------------------------------|----------|----------|----------|------------|---------------|--|
| # Dashboard             | Active Archive              |                                         |          |          |          |            | + New Study   |  |
| Studies                 |                             |                                         |          |          |          |            | 0             |  |
| Submissions             | C O Expiring Within: 1 year |                                         |          |          |          |            | 0             |  |
| Tacks                   | IRB#                        | Study Title                             |          | Status   | PI       | Exp Date   | Create Date 💌 |  |
|                         | IRB-FY2016-3559             | Social effects of early onset hair loss |          | Approved | IRB User | 04-22-2016 | 04-23-2015    |  |
| ? Help ►                | 25 per page                 |                                         | 1-1 of 1 |          |          |            | 4 1 4         |  |
|                         | as her helle                |                                         | 1 101 1  |          |          |            |               |  |

To go to a study or submission, click anywhere in that row.

# <u>Tasks</u>

Whenever a study changes state, Cayuse IRB assigns one or more *tasks* to various users. For example, when a researcher first saves a new submission, the system assigns them a "complete submission" task. The task assignments tell you what you need to do next in order to proceed with the submission.

The **Tasks** screen lists all of the tasks that are currently assigned to you. Click on any task to open the submission associated with that task.

| cayuse IRB  | ≡                        | E Tasks                     |                                         |            |               |               |  |  |
|-------------|--------------------------|-----------------------------|-----------------------------------------|------------|---------------|---------------|--|--|
| # Dashboard | My Role: Analyst         | <b>x</b>                    |                                         |            |               |               |  |  |
| Studies     | 0 0000                   |                             |                                         |            |               |               |  |  |
| Submissions | <b>Q</b> Click to search |                             |                                         |            |               | 0             |  |  |
| ✓ Tasks     | IRB#                     | Task                        | Study                                   | Submission | My Assignment | Tasked Date 🔻 |  |  |
|             | IRB-FY2016-53            | Complete Post Review        | Use of compression in wound healing     | Initial    | Analyst       | Today         |  |  |
| Meetings    | IRB-FY2016-51            | Complete Analyst Pre-Review | Social effects of early onset hair loss | Initial    | Analyst       | 10-21-2015    |  |  |
| ■ Reporting | IRB-FY2016-20            | Complete Post Review        | Prevalence of allergies in cat owners   | Initial    | Analyst       | 08-11-2015    |  |  |
| Settings    | IRB-FY2016-9             | Assign Analyst              | Attitudes and perceptions of GM wheat   | Withdrawal | Analyst       | 08-11-2015    |  |  |
| ? Help ▶    | 25 per page              | *                           | 1-4 of 4                                |            |               | ÷ 1 >         |  |  |

If you have more than one user role-- for instance, you are an IRB Analyst but sometimes review submissions as well-- the task list only shows tasks that pertain to your currently-selected role. To change your user role, use the Role dropdown at the top of the screen.

When you complete a task, it is removed from your task list. You may then see another task assigned to you for the next step in the process, or another user may receive a task depending on where the submission is in the workflow.

Depending on how your IRB Administrator has configured the application, you may receive email notifications for tasks at periodic intervals. Administrators can specify how frequently to send reminder emails for outstanding tasks via the <u>Application Settings</u> screen.

The task list for the IRB Analyst above shows several studies that are waiting to be assigned to an Analyst. Assigning the study to a particular Analyst for review is the next step, and these tasks will appear in all IRB Analysts' task lists until this is done.

# **Notifications**

The **Notifications** icon shows you a list of all the messages you have received regarding one of your studies. In the example below, this IRB User has received notifications for several studies. The notifications for the first three studies indicate that various submissions have been received by the IRB office. The fourth notification pertains to a study that has expired. You will get a notification whenever one of your studies requires some action by a different user or user role.

| cayuse IRB <sup>®</sup> | =               | Dashboard                                          |                 |                     |                                                                                     |   |           |  |  |
|-------------------------|-----------------|----------------------------------------------------|-----------------|---------------------|-------------------------------------------------------------------------------------|---|-----------|--|--|
| 🖶 Dashboard             |                 |                                                    |                 |                     | Notifications                                                                       |   |           |  |  |
| Studies                 |                 |                                                    |                 |                     | IRB-FY2016-3546   PI: IRB User<br>Initial Submission Received<br>06-11-2015 2:08 PM | × | New Study |  |  |
| Submissions             | <b>A</b>        | 3                                                  | 1<br>Awaiting   |                     | IRB-FY2015-40   PI: IRB User2<br>Incident Submission Received<br>06-09-2015 9:26 AM | × | 1         |  |  |
| ✔ Tasks                 |                 |                                                    | Approval        |                     | IRB-FY2015-26   PI: IRB User2<br>Closure Submission Received                        | ж | Keview    |  |  |
| ? Help →                | My Studies      |                                                    | My Tasks        |                     | IRB-FY2015-7262   PI: IRB User2<br>Study has expired                                | × |           |  |  |
|                         | IPP-EV2014-2522 | Social effects of early onset                      | IRB-FY2015-76   | Complete Submission | 04-23-2015 7:13 AM                                                                  |   | 4         |  |  |
|                         | 1101112010 0022 | hair loss                                          | IRB-FY2016-3516 | View Submission     | IRB-FY2015-7262 PI: IRB User2<br>Withdrawal                                         |   | 0         |  |  |
|                         | IRB-FY2016-3546 | Use of compression in wound<br>healing             |                 |                     | Modification                                                                        |   | 6         |  |  |
|                         | IRB-FY2016-3524 | Prevalence of allergies in cat                     |                 |                     |                                                                                     |   | 2         |  |  |
|                         |                 | owners                                             |                 |                     | Incident                                                                            |   | 1         |  |  |
|                         | IRB-FY2015-1118 | Effects of sunlight on seasonal affective disorder |                 |                     | Closure                                                                             |   | 0         |  |  |
|                         |                 | Provalence of allergies in dog                     |                 |                     | Legacy                                                                              |   | 3         |  |  |
|                         |                 | View All                                           | Vi              | ew All              |                                                                                     |   |           |  |  |

Notifications are sent:

- To the PI when the submission has been sent to them for certification.
- To the PI and PC, when their submission has been received by the Compliance Office.
- To the Organizational Approver(s) when a submission requires approval.
- To the IRB Analyst when a new submission requires Analyst assignment.
- To the previous IRB Analyst, when a submission is reassigned to another Analyst
- To the IRB Analyst when an expedited review is complete.
- To the board members or reviewers when a submission requires their review.
- To the PI and PC when a study is expiring or has expired.
- To the primary and/or secondary reviewer(s), when an Analyst has added a comment to the submission.

Many of these notifications are also sent via email to ensure the recipient sees the message in a timely manner. In particular, the PI and other contacts listed on the submission receive emailed notifications whenever the submission moves to a new step in the workflow (when it is reviewed and approved, returned to the PI, etc.).

Clicking on a notification takes you to the submission that notification pertains to. Viewed notifications are no longer highlighted in the Notifications list. You can delete notifications from the list by clicking the X icon next to that notification, or use the ... menu to mark all notifications read or to delete all notifications.

## **Customizing** Notifications

IRB Analysts and Admins have the ability to customize all of the notifications and emails that are sent out by Cayuse IRB via the <u>Message Templates</u> screen in the Settings section. Customization options include editing the text of the message, controlling which users receive it, or disabling certain types of notifications.

# **Creating a New Study**

To create a new study, click the New Study button in the upper right of either the Studies page or your Dashboard.

| cayuse IRB     | ≡ |                      |                                                 |  | Studies      |            | 🜲 🔹 IRB User |                 |
|----------------|---|----------------------|-------------------------------------------------|--|--------------|------------|--------------|-----------------|
| 👚<br>Dashboard |   |                      |                                                 |  |              |            |              | + New Study     |
| Studies        |   | <b>Q</b> Click to se | arch                                            |  |              |            |              | o               |
| -              | 0 | IRB#                 | Study                                           |  | Status       | PI         | Exp Date     | Last Activity 🔻 |
| Submissions    |   | RB-FY2016-<br>3522   | Extracurricular activities and perceived stress |  | Under Review | IRB User 2 | N/A          | 06-18-2015      |
| Tasks          | 1 | RB-FY2016-<br>3524   | Internet use of adolescent Americans            |  | Unsubmitted  | IRB User 2 | N/A          | 02-23-2015      |

Enter a title for your study (up to 600 characters). Then, click the Save button.

| cayuse IRB       | ≡   | My Role: Researcher                    |                         | Study Details        |                  | 🜲 🔒 IRB User        |
|------------------|-----|----------------------------------------|-------------------------|----------------------|------------------|---------------------|
| 👚<br>Dashboard   | Stu | udies / Study Details                  |                         |                      |                  | + New Submission    |
| Studies          |     |                                        | Study Details           |                      |                  | Submissions         |
| Submissions      |     | Social effects of early onset hair los | S                       |                      |                  | ×                   |
| ✔<br>Tasks       |     |                                        |                         |                      |                  |                     |
| <b>?</b><br>Help | A   | Approval Date:<br>N/A                  | Expiration Date:<br>N/A | Organization:<br>N/A | Sponsors:<br>N/A | Active Submissions: |
|                  | ŀ   | Key Study Contacts                     |                         |                      |                  |                     |
|                  |     | Team Member                            |                         | Role                 | Number           | Email               |
|                  |     | No Key Study Contacts.                 |                         |                      |                  |                     |

After creating the new study, you will be taken to the Study Details page for that study, which displays important information regarding the study.

## **Creating the Initial Submission**

To begin working on your study, click New Submission to add the Initial submission for your study.

| 5                                                                                                    |                       |                                             |                      |                  |                            |         |
|----------------------------------------------------------------------------------------------------|-----------------------|---------------------------------------------|----------------------|------------------|----------------------------|---------|
| cayuse IRB <sup>#</sup>                                                                                                    | ■ My Role: Res        | searcher                                    | Study Det            | Study Details    |                            |         |
| Arrow Contract Contract Contra | Studies / Study Det   | tails                                       |                      |                  | + New Sub                  | mission |
|                                                                                                    |                       | Study Details                               |                      |                  | Submissions                | ł       |
| Studies                                                                                                    | Development           |                                             |                      |                  |                            |         |
| Submissions                                                                                                    | IRB-FY2016-3          | 575 Social effects of early onset hair loss |                      |                  |                            |         |
| Tasks                                                                                                    | Approval Date:<br>N/A | <b>Expiration Date:</b><br>N/A              | Organization:<br>N/A | Sponsors:<br>N/A | Active Submissions:<br>N/A |         |
| Help                                                                                                    | Key Study Contac      | cts                                         |                      |                  |                            |         |
|                                                                                                    | Team Member           |                                             | Role                 | Number           | Email                      |         |
|                                                                                                    | No Key Study Cor      | ntacts.                                     |                      |                  |                            |         |
|                                                                                                    |                       |                                             |                      |                  |                            |         |

The initial submission appears below the study details. The person who creates the study is added as the PI by default. You can change this when editing the submission, if needed. Click the **Edit** button to begin working on the initial submission.

| cayuse IRB <sup>#</sup> | ■ My Role: Researcher                              |                                                      | Submission Detail                      | ls                                                       | 🜲 🔒 IRB User                                   |
|-------------------------|----------------------------------------------------|------------------------------------------------------|----------------------------------------|----------------------------------------------------------|------------------------------------------------|
| 🚰<br>Dashboard          | Studies / Study Details / Sub                      | mission Details                                      |                                        |                                                          |                                                |
| Studies                 | 1 In-Draft<br>Submission is with resear            | chers 2 Awaiting App<br>Submission is av<br>approval | rovals<br>vaiting certification or 3 F | Pre-Review<br>Submission is being prepared for<br>review | 4 Under-Review<br>Submission is with reviewers |
| Submissions             | Unsubmitted<br>Initial<br>IRB-FY2016-3575 - Social | effects of early onset hair loss                     |                                        |                                                          |                                                |
| ▼<br>Tasks              | ✓ Edit PDF                                         | 🛱 Delete 🗮 Checklist                                 |                                        |                                                          |                                                |
| <b>Y</b><br>Help        | PI:<br>IRB User                                    | <b>Current Analyst:</b><br>N/A                       | <b>Decision:</b><br>N/A                | Required Tasks:<br><b>√ <del>Assign Pl</del></b>         |                                                |
|                         | Review Type:<br>Unassigned                         | Review Board:<br>N/A                                 | Meeting Date:<br>N/A                   | <ul><li>Assign PC</li><li>Complete Submiss</li></ul>     | sion                                           |

You will now be taken to your institution's initial submission form, where you can begin filling out information. Your study is saved, and you can return to the Study Details page at any time by clicking on the < **STUDY** link in the upper left of the screen.

| cayuse IRB <sup>●</sup>                         | Ξ       My Role: Researcher                                                                                                    |      |                 |                    |                             |                |                      |  | 🛔 IRE | 3 User |
|-------------------------------------------------|----------------------------------------------------------------------------------------------------|------|-----------------|--------------------|-----------------------------|----------------|----------------------|--|-------|--------|
| <b>*</b>                                        | Study Study Study Social effects of early onset hair loss - Initial CREATE PDF CREATE PDF COMPARE STUDY COMPARE STUDY CREATE PDF CREATE PDF |      |                 |                    |                             |                |                      |  | >     |        |
| Dashboard                                       | Sections <                                                                                                    |      |                 |                    |                             |                |                      |  |       |        |
| Studies                                         | Section 1 Assignments Section 1 Assignments                                                                                                    |      |                 |                    |                             |                |                      |  |       |        |
| Section 2 Other Items P1 Principal Investigator |                                                                                                    |      |                 |                    |                             |                |                      |  |       |        |
| Submissions                                     | Section 3 Optional Forms                                                                                                    |      | Name            | Organization       | Address                     | Phone          | Email                |  |       |        |
|                                                 |                                                                                                    |      | IRB User        | School of Medicine | 440 Exchange, Irvine,<br>CA | 714265<br>7841 | irbuser@evisions.com |  | ×     |        |
| Tasks                                           |                                                                                                    |      |                 |                    |                             |                |                      |  |       |        |
| ?                                               |                                                                                                    | * P2 | Primary Contact |                    |                             |                |                      |  |       |        |
| Help                                            |                                                                                                    |      | FIND PEOPLE     |                    |                             |                |                      |  |       |        |
|                                                 |                                                                                                    |      |                 |                    |                             |                |                      |  |       |        |
|                                                 |                                                                                                    |      |                 |                    |                             |                |                      |  |       |        |
|                                                 |                                                                                                    |      |                 |                    |                             |                |                      |  |       |        |
|                                                 |                                                                                                    |      |                 |                    |                             |                |                      |  |       |        |
|                                                 |                                                                                                    |      |                 |                    |                             |                |                      |  |       |        |
|                                                 |                                                                                                    |      |                 |                    |                             |                |                      |  | >     |        |

# **Com**<sup>7</sup>**pleting Forms**

When you create a new submission for your study, the submission prompts you for the information required by your institution's template for that particular submission type. There may be multiple sections in the template, as well as actions and attachments that you can provide.

| cayuse IRB <sup>#</sup> | ■ My Role: Researcher                                                                                   |      |                             |                            |                             |                |                      |  |   | B User |
|-------------------------|----------------------------------------------------------------------------------------------------|------|-----------------------------|----------------------------|-----------------------------|----------------|----------------------|--|---|--------|
| A Dashboard             | STUDY INDUMBER: IRB-FY2016-3576 Social effects of early onset hair loss - Initial CREATE PDF CREATE PDF |      |                             |                            |                             |                |                      |  |   | >      |
| Dashboard               | Sections <                                                                                              |      |                             |                            |                             |                |                      |  |   |        |
| Studies                 | General Information                                                                                     | Ger  | eral Information            | n                          |                             |                |                      |  |   |        |
|                         | Location of Research                                                                                    | * 1. | Principal Investigator      |                            |                             |                |                      |  |   |        |
| Submissions             | Study Information                                                                                       |      | Name                        | Organization               | Address                     | Phone          | Email                |  |   |        |
| ~                       | Subject Information                                                                                     |      | IRB User                    | School of Medicine         | 440 Exchange, Irvine,<br>CA | 714265<br>7841 | irbuser@evisions.com |  | × |        |
| Tasks                   | Advertisements                                                                                          |      |                             |                            |                             |                |                      |  |   |        |
| ?                       |                                                                                                    | * 2. | Primary Contact             |                            |                             |                |                      |  |   |        |
| Help                    |                                                                                                    |      | Please select the Primary ( | Contact for this Protocol. |                             |                |                      |  |   |        |
|                         |                                                                                                    |      | FIND PEOPLE                 |                            |                             |                |                      |  |   |        |
|                         |                                                                                                    |      |                             |                            |                             |                |                      |  |   |        |
|                         |                                                                                                    | 3.   | Anticipated Start Date      |                            |                             |                |                      |  |   |        |
|                         |                                                                                                    |      |                             | Ê                          |                             |                |                      |  |   |        |
|                         |                                                                                                    |      |                             |                            |                             |                |                      |  |   |        |

The section you are currently working on appears in the menu in green text. As you provide information, the status bar underneath the section turns green. When complete, the section name has a green check mark to its right. Sections with no required questions are marked complete when you visit the section for the first time.

| cayuse IRB <sup>®</sup> | My Role: Researcher                            |                                                                                                    |            |         |      |   |   |  |  |
|-------------------------|------------------------------------------------|----------------------------------------------------------------------------------------------------|------------|---------|------|---|---|--|--|
|                         | <pre>study</pre> IRB NUMBER: IRB-F Social effe | Y2016-3576<br>ects of early onset hair loss - Initial                                                                   | CREATE PDF | COMPARE | SAVE | < | > |  |  |
| Dasnboard               | Sections <                                     |                                                                                                    |            |         |      |   |   |  |  |
| Studies                 | General Information 💙                          | Location of Research                                                                                                    |            |         |      |   |   |  |  |
|                         | Location of Research 🖌                         | 1. Will your research be conducted on campus?                                                                           |            |         |      |   |   |  |  |
| Submissions             | Study Information                              | ⊙ Yes<br>⊛ No                                                                                                    |            |         |      |   |   |  |  |
| ~                       | Subject Information                            | <ul> <li>a. Select the type of facility where the research will be conducted.</li> <li>Correctional Facility</li> </ul> |            |         |      |   |   |  |  |
| Tasks                   | Advertisements                                 | <ul> <li>Home Health Agency</li> <li>Veterans Hospital</li> </ul>                                                       |            |         |      |   |   |  |  |
| ?                       |                                                | <ul> <li>Health Clinic</li> <li>Other</li> </ul>                                                                        |            |         |      |   |   |  |  |
| Help                    |                                                |                                                                                                    |            |         |      |   |   |  |  |
|                         |                                                |                                                                                                    |            |         |      |   |   |  |  |
|                         |                                                |                                                                                                    |            |         |      |   |   |  |  |
|                         |                                                |                                                                                                    |            |         |      |   |   |  |  |
|                         |                                                |                                                                                                    |            |         | <    | > |   |  |  |

Use the < and > buttons to navigate to the previous and next sections. You can also click on a section name in the menu at left to jump to that section.

#### Simultaneous Users

More than one member of the research team (PI, Co-PI, Primary Contact, or another authorized Investigator) can be working on different sections of a submission at the same time. When another user is currently working on a section, that section will have a red lock icon in the section menu and you will not be able to make edits to that section. You can still work on other sections that are not locked. To see who is currently editing a locked section, hover over the lock icon in the section menu.

| Studies     | Sections              | <       |                                            |
|-------------|-----------------------|---------|--------------------------------------------|
|             | Section 1 Assignme    | e.      | Section 1 As                               |
| Submissions | Section 2 Other Items | Current | tly being edited by: IRBUser 1. Pl and PC? |
| ✓ Tasks     | 3 Optional Form Ite   | ¥       | (a) Yes                                    |

## **Types of questions**

There are several types of questions that you may see on a submission form:

#### **Radio Buttons**

Select one of the available options.

| <mark>*</mark> 1.0 | What       | type of submission is this?                                                                                              | 0 |
|--------------------|------------|----------------------------------------------------------------------------------------------------|---|
|                    | 0          | Research Study Involving Human Subjects (Exempt, Expedited, Full Board Review) oversight by the<br>Cayuse University IRB |   |
|                    | $\bigcirc$ | Research Study involving an Outside IRB of Record or NCI PCIRB                                                           |   |
|                    | $\bigcirc$ | Emergency Use of Investigational Agent                                                                                   |   |
|                    |            | Request for Determination of the Need for IRB Review                                                                     |   |

### **Check boxes**

Select one or more of the available options.

| <b>*</b> 3.0 I | n which locations will the research take place? (Check all that apply.) |
|----------------|-------------------------------------------------------------------------|
|                | Inpatient Location                                                      |
|                | Outpatient Location                                                     |
|                | Community Settings                                                      |
|                | Subject's Home                                                          |
|                | N/A (limited to review of records, data and analysis)                   |

#### Date picker

Click the calendar icon to browse for a date.

| 02/27/2014 |
|------------|

#### **Text box**

A text box provides space for a short answer that does not require a lot of explanation. You can enter multiple lines of text here if needed; the box will expand to fit the text.

| <mark>*</mark> 3.0 | Create a SHORT title for your research protocol. (Five words maximum.) |  |
|--------------------|------------------------------------------------------------------------|--|
|                    |                                                                        |  |
|                    |                                                                        |  |

#### **Text area**

The multi-line text editor allows you to apply simple text formatting such as bold, italics, underline, strikethrough, bulleted lists, numbered lists, and hyperlinks.

| $B  I  \underline{\cup}  \Im  \equiv : \equiv : \boxdot  \textcircled{O}  \blacksquare$ |
|-----------------------------------------------------------------------------------------|
|                                                                                         |
|                                                                                         |
|                                                                                         |
|                                                                                         |

You can also add PNG or JPG images using the image browser. To add an image to the text area, click the 🔤 icon in the toolbar.

| Add Image                                                      |             |  |        |
|----------------------------------------------------------------|-------------|--|--------|
| Choose source:                                                 |             |  |        |
| <ul> <li>Upload</li> <li>Web URL</li> <li>Clipboard</li> </ul> | Choose File |  |        |
|                                                                |             |  | Cancel |

Depending on your browser, you have a choice of three possible image sources:

- Upload Use the Choose File button to browse for an image on your computer or from a network location.
- Web URL Paste the URL to an image that is hosted online.
- Clipboard Paste an image that you have copied to your clipboard. Due to browser limitations, his option is only available to Chrome users.

Click **Confirm** to import the image.

Once the image is inserted, you can resize it as needed by clicking and dragging on the corners. When you hover over the image, an **Edit** button appears that opens a dialog where you can add a title for the image, turn the image into a hyperlink, or adjust the image position relative to the flow of text.

| Edit                                       |     |  |
|--------------------------------------------|-----|--|
| Title                                      |     |  |
| Evisions logo                              |     |  |
| Link                                       |     |  |
| www.evisions.com                           | I   |  |
| ✓ Open link in new<br>Position<br>Center ▼ | tab |  |
|                                            |     |  |

## Person and Sponsor finders

Some fields require a single person, such as the Primary Contact for a study:

| * 1.0 | Who is the Primary Contact? |
|-------|-----------------------------|
|       | FIND PEOPLE                 |
|       |                             |

Click Find People to bring up the Primary Contact search dialog:

| P | PRIMARY CONTACT  |                             |                                          |                   |             |  |  |  |
|---|------------------|-----------------------------|------------------------------------------|-------------------|-------------|--|--|--|
|   |                  |                             |                                          |                   |             |  |  |  |
|   | Mark             |                             |                                          | 2                 | ¢ Q         |  |  |  |
|   | Name             | Organization                | Email                                    | Phone             |             |  |  |  |
|   | Mark Williams    | Biomedical                  | mwilliams@evisions.com                   | 714 824 5678      | <b>*</b> Jm |  |  |  |
|   | Mark Klein       | Biomedical                  | mklein@evisions.com                      | 714 824 1234      | +           |  |  |  |
|   |                  |                             |                                          |                   |             |  |  |  |
|   |                  |                             |                                          |                   |             |  |  |  |
|   |                  |                             |                                          |                   |             |  |  |  |
|   |                  |                             |                                          |                   |             |  |  |  |
|   | Selected Records |                             |                                          | * Select a single | record.     |  |  |  |
|   |                  | No records selected. Select | a record and click <b>Save</b> to apply. |                   |             |  |  |  |
|   |                  |                             |                                          |                   |             |  |  |  |
|   |                  |                             |                                          | Ø CANCEL          | SAVE        |  |  |  |

Type the name or part of the name of the person you are looking for in the search box and click the **Search** icon. Locate the desired person in the list, then click the + button next to their name to add them to the selection. Click **Save** to return to the form.

Other People fields allow you to select more than one person. For example, when you click Find People, the **Investigator** search dialog allows you to select any number of investigators using the + buttons. When you add a person to the selection, the + button changes to a check mark.

| 11 | INVESTIGATOR     |              |                        |              |      |  |  |
|----|------------------|--------------|------------------------|--------------|------|--|--|
|    |                  |              |                        |              |      |  |  |
|    | Mark             |              |                        |              | × Q  |  |  |
|    | Name             | Organization | Email                  | Phone        |      |  |  |
|    | Mark Williams    | Biomedical   | mwilliams@evisions.com | 714 824 5678 | ~    |  |  |
|    | Mark Klein       | Biomedical   | mklein@evisions.com    | 714 824 1234 | ~    |  |  |
|    |                  |              |                        |              |      |  |  |
|    | Selected Records |              |                        |              |      |  |  |
|    | Mark Williams    |              |                        |              | ×    |  |  |
|    | Mark Klein       |              |                        |              | ×    |  |  |
|    |                  |              |                        | Ø CANCEL     | SAVE |  |  |

When you have added all the people you wish to include, click Save.

Sponsor finders work exactly the same way as Person finders, except that the search returns matching sponsors instead of people.

## Attachments

Attachment fields allow you to upload one or more files to the study, or to include hyperlinks as "attachments".

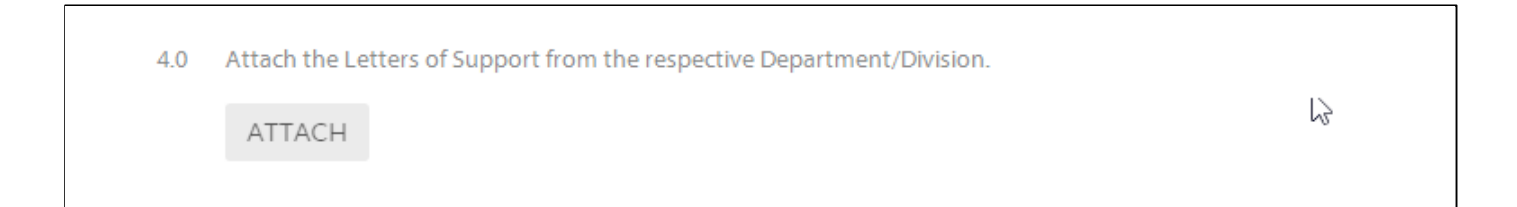

Click Attach to open the Documents window. To add a file or link, click the + button and choose to add a URL or file.

| D    | OCUMENTS |                |     |                                                     |          |       |
|------|----------|----------------|-----|-----------------------------------------------------|----------|-------|
|      |          |                |     | Click the plus button to upload files or add links. |          |       |
|      | +        |                |     |                                                     | Ø CANCEL | APPLY |
|      | Add Link |                | Yes |                                                     |          |       |
| lion | Add File | No file chosen | No  |                                                     |          |       |

Choosing Add File launches the default file browser on your system. Choosing Add Link opens a text area where you can enter the URL and a title for the page:

| DOCUMENTS |                                                     |          |       |
|-----------|-----------------------------------------------------|----------|-------|
| Add Link  |                                                     |          |       |
| Title     | URL                                                 |          |       |
| Google    | http://www.google.com                               |          |       |
|           |                                                     | Ø CANCEL | + ADD |
|           | Click the plus button to upload files or add links. |          |       |
| +         |                                                     | Ø CANCEL |       |

Enter the desired URL or select the desired file, then click Apply.

## **Supported File Types**

Cayuse IRB supports the following file types. Each file can be a maximum of 20 MB in size.

| Text                 | txt                                           |
|----------------------|-----------------------------------------------|
| Adobe                | pdf                                           |
| Raster image formats | png, bmp, gif, tif, tiff, jpg, jpeg, jp2, jpx |
| Vector image formats | wmf, emf, svg                                 |
| Microsoft Word       | doc, docx, docm                               |
| Microsoft Excel      | xls, xlsx, xlsm                               |
| Microsoft PowerPoint | ppt, pps, pptx, pptm, ppsx, ppsm, sldx, sldm  |

## **Deleting Attachments**

To delete an attachment, click the X icon next to the attachment. You can also download file attachments by clicking on the filename.

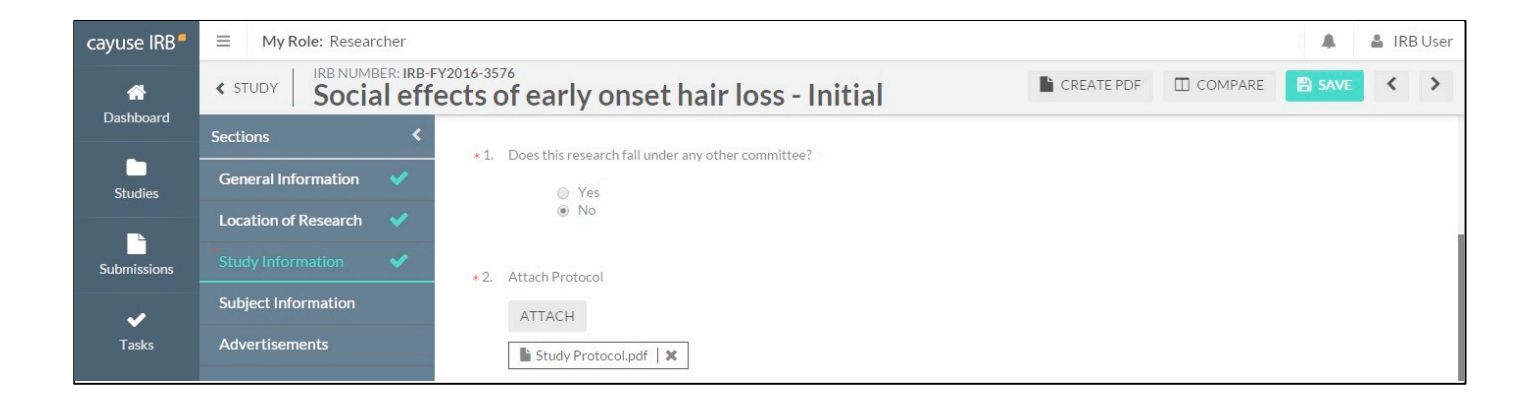

#### **Required Questions**

Some questions have a red asterisk (\*) next to the question number. This indicates a required question that must be answered before you can submit.

#### Saving Your Changes

Sections that have unsaved changes have an asterisk next to the section name in the menu. To save your changes, click the Save button in the upper right.

## Help with questions

A question may provide additional information in case you need assistance with that particular question. If there is help text for a question, you can click on the (?) button to the right of the question to view the additional information for that question.

| <mark>*</mark> 1.0 W | /hat type of submission is this?                                                                          | This is some help text.                     |
|----------------------|----------------------------------------------------------------------------------------------------|---------------------------------------------|
|                      | <ul> <li>Research Study Involving Human Subjects (Exempt, Experience<br/>Cayuse University IRB</li> </ul> | edited, Full Board Review) oversight by the |
|                      | Research Study involving an Outside IRB of Record or NC                                                   | CI PCIRB                                    |
|                      | Emergency Use of Investigational Agent                                                                    |                                             |

## **Comments**

When the IRB Office is reviewing a submission, the IRB Analyst or Members may have questions regarding some of your answers. If the submission gets returned to you, you will sunderneath the questions that have comments on them. Click the link to see and respond to link to see and respond to these comments.

|                                                                                                    |                                                                                                    |                          |              | 12                   |  |  |  |  |
|----------------------------------------------------------------------------------------------------|----------------------------------------------------------------------------------------------------|--------------------------|--------------|----------------------|--|--|--|--|
| Name                                                                                                    | Organization                                                                                                    | Address                  | Phone        | Email                |  |  |  |  |
| Bob Rawley                                                                                                    | School of Medicine                                                                                                    | 440 Exchange, Irvine, CA | 714 265 7498 | brawley@evisions.com |  |  |  |  |
| Collapse Comments                                                                                                  |                                                                                                    |                          |              |                      |  |  |  |  |
| IRB Analyst Todays                                                                                                 | + 2-05 PM                                                                                                    |                          |              |                      |  |  |  |  |
| Are there any additio                                                                                              | mal contacts for this study?                                                                                          |                          |              |                      |  |  |  |  |
| Are there any additional contacts for this study?                                                                  |                                                                                                    |                          |              |                      |  |  |  |  |
| Reply                                                                                                    | indicontacts for this study:                                                                                          |                          |              |                      |  |  |  |  |
| Reply                                                                                                    | indi contacts for this study:                                                                                         |                          |              |                      |  |  |  |  |
| Reply<br>IRB User Today                                                                                            | y at 5:39 PM                                                                                                    |                          |              |                      |  |  |  |  |
| Reply<br>IRB User Today<br>No, there are no                                                                        | y at 5:39 PM<br>o additional contacts.                                                                                |                          |              |                      |  |  |  |  |
| Reply<br>IRB User Toda<br>No, there are no<br>Addressed V                                                          | y at 5:39 PM<br>o additional contacts.<br>Today at 5:39 PM by you                                                     |                          |              |                      |  |  |  |  |
| IRB User Today<br>No, there are no<br>Addressed                                                                    | y at 5:39 PM<br>o additional contacts.<br>Today at 5:39 PM by you                                                     |                          |              |                      |  |  |  |  |
| Reply<br>IRB User Today<br>No, there are no<br>Addressed V<br>IRB Reviewer Today<br>L think there should b         | y at 5:39 PM<br>o additional contacts.<br>Today at 5:39 PM by you<br>y at 6:01 PM<br>pe more contacts. What if the fi | rst one is out           |              |                      |  |  |  |  |
| IRB User Toda<br>No, there are no<br>Addressed V<br>IRB Reviewer Today<br>I think there should b<br>of the office? | y at 5:39 PM<br>o additional contacts.<br>Today at 5:39 PM by you<br>y at 6:01 PM<br>be more contacts. What if the fi | rst one is out           |              |                      |  |  |  |  |

Not Addressed Addressed When you have responded to a comment, change the dropdown from Unaddressed to comments have a red bar to their left, and display the comment count in the comment bubble icon for that question. You can toggle comments between addressed and unaddressed as needed.

You will see a comment icon in the sidebar next to each section that contains comments, and a similar ic

## **Routing**

If there are available actions that you can perform, the **Routing** menu appears prompting you to perform the action. For example, when you finish filling out all parts of the submission, a "Complete Submission" link appears in the Routing menu. Completing the submission will send it to the PI for certification, which is the next step in the submission workflow.

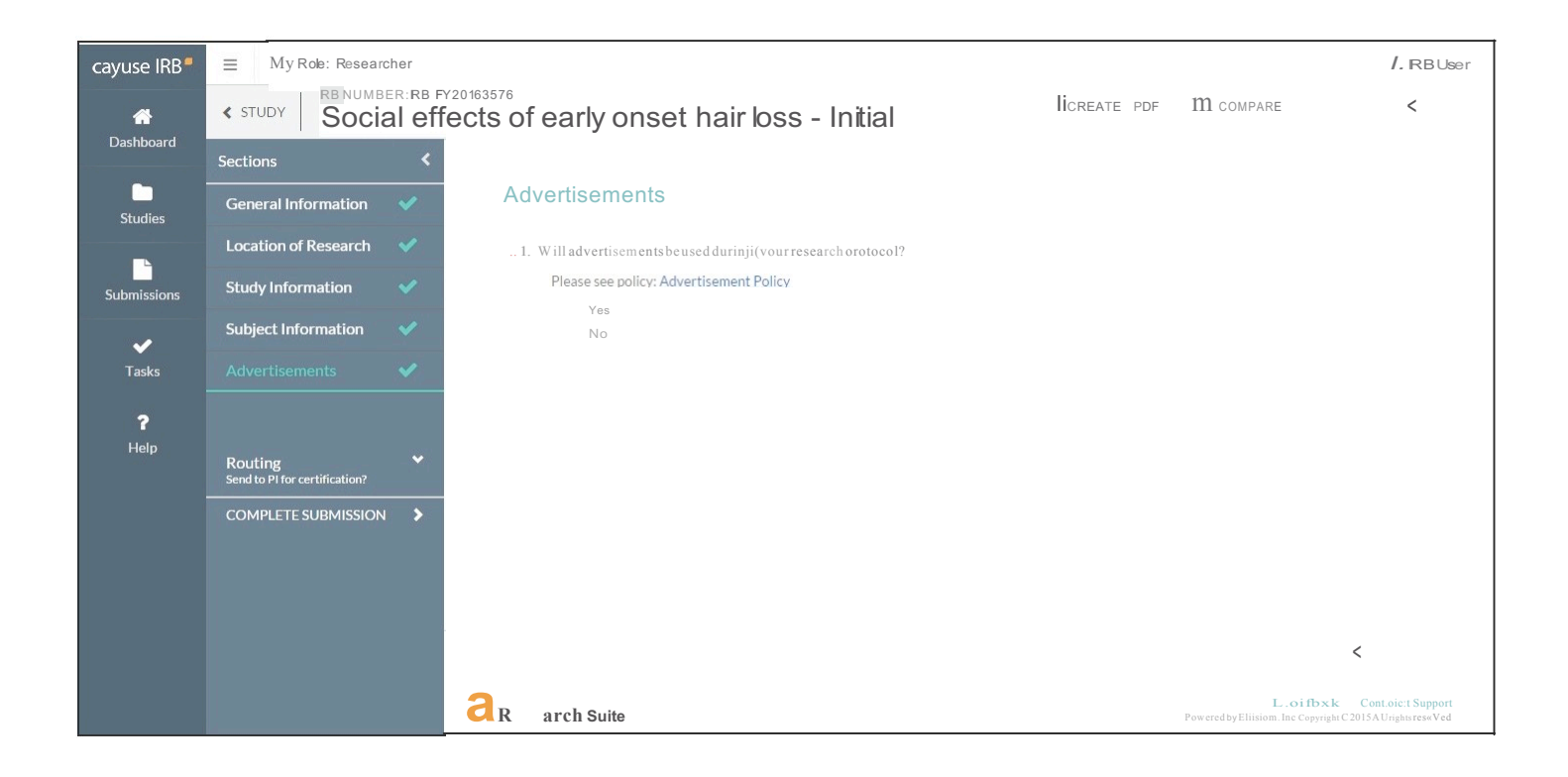

# Letters

At certain points in the workflow, the compliance office may send communication to the Principal Investigator in the form of a letter notifying them of status changes, approvals, information required, etc. Letters are sent via email, and are also available to download from the submission in Cayuse IRB.

The Letters tab appears for a submission when there is at least one letter associated with that submission. Click on the Letters tab to view the letters associated with the submission.

| cayuse IRB  | =                                                        | Submission D                                                   | etails                                         | 🜲 🔒 IRB User                 |
|-------------|----------------------------------------------------------|----------------------------------------------------------------|------------------------------------------------|------------------------------|
| # Dashboard | Studies / Study Details / Submission Details             |                                                                |                                                |                              |
| Studies     | In-Draft                                                 | Awaiting Approvals                                             | Pre-Review<br>Submission is being prepared for | Under-Review                 |
| Submissions | Submission is with researchers                           | certification or approval                                      | review                                         | Submission is with reviewers |
| ✓ Tasks     | Review Complete                                          |                                                                |                                                |                              |
| ? Help ▶    | Initial<br>IRB-FY2016-55 - Social effects of early onset | hair loss                                                      |                                                |                              |
|             | View PDF Delete                                          |                                                                |                                                |                              |
|             | PI:<br>IRB User<br>Review Type:<br>Full                  | Current Analyst:<br>IRB Analyst<br>Review Board:<br>Biomedical | Decision:<br>Approved                          |                              |
|             | Approvals Task History Letters                           | Meetings                                                       |                                                |                              |
|             | Subject                                                  |                                                                | Recipients                                     | Sent Date                    |
|             | IRB-FY2016-55 - Initial: Approval - Full Board           |                                                                | IRBUser@evisions.com                           | 11-09-2015                   |
|             | IRB-FY2016-55 - Initial: Revision Needed                 |                                                                | IRBUser@evisions.com                           | 09-01-2015                   |

Each line contains the subject, send date, and recipient(s) of a letter. You can click anywhere on the line to open a PDF of the letter in a new browser window.

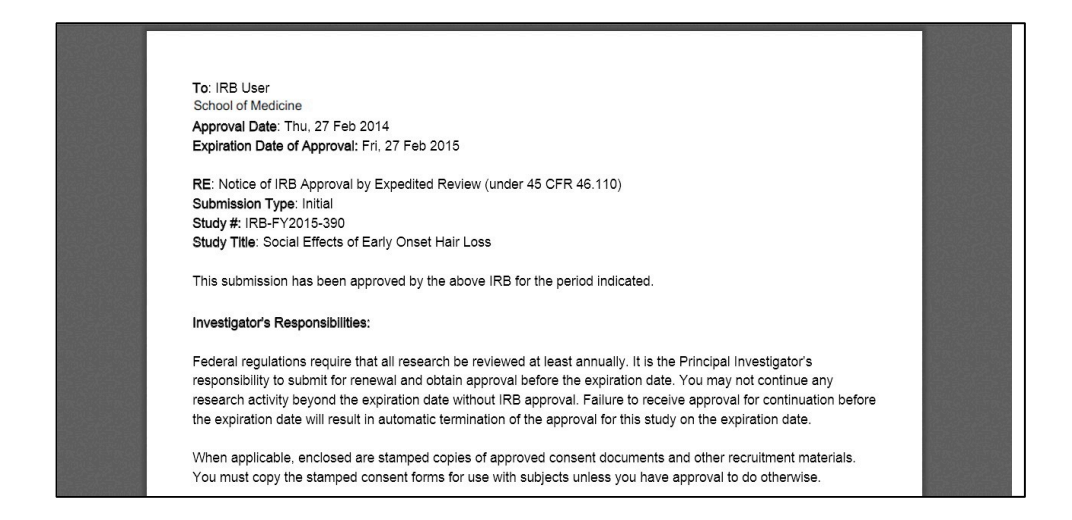

To save the letter to a file, right-click within the opened PDF and select **Save As** (Chrome) or **Save Page As** (Firefox), or go to **Tools** -> **File** -> **Save As** (Internet Explorer).

# Submission Workflow

Once you have completely filled out every section in the study and included all required attachments, a **Complete Submission** option appears under **Routing** in the menu when inside the submission:

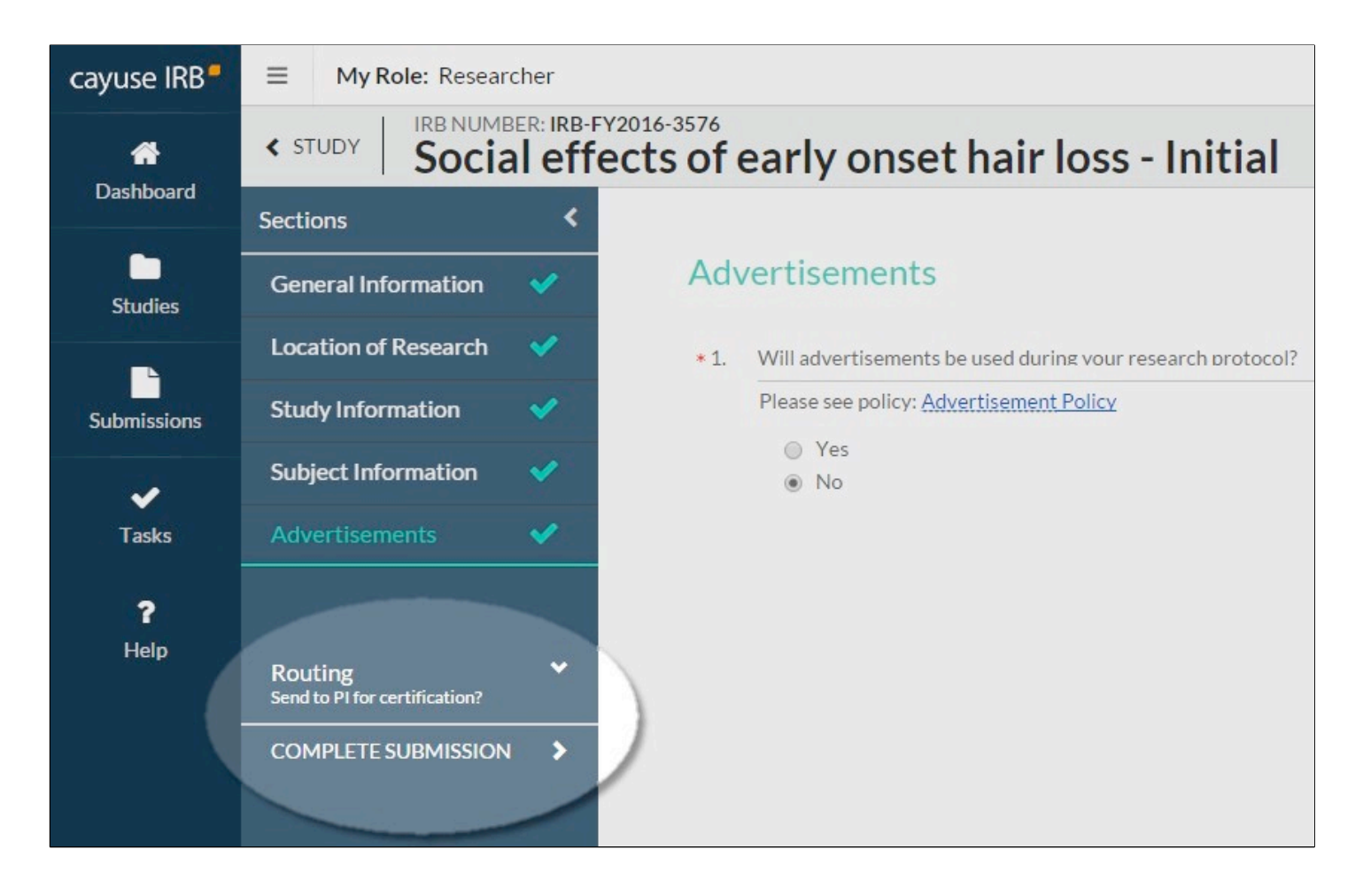

If you are on the Submission Details screen, you will also see the Complete Submission link indicating the next step in the routing process:

| cayuse IRB                                  |                                                      |                            | Submission Details                                              |                                                              | 🌲 🛔 IRB User                    |
|---------------------------------------------|------------------------------------------------------|----------------------------|-----------------------------------------------------------------|--------------------------------------------------------------|---------------------------------|
| nter se se se se se se se se se se se se se | Studies / Study Details / Submission                 | n Details                  |                                                                 |                                                              |                                 |
| Studies                                     | 1 In-Draft<br>Submission is with researchers         | 2 Awaiting Approv          | vals<br>ling certification or approval 3 Pre-Revi<br>Submission | ew<br>nts being prepared for review 4 Submiss                | Review<br>ion is with reviewers |
| Submissions                                 | Unsubmitted Initial IRB-FY2016-3556 - Social effects | s of early onset hair loss |                                                                 |                                                              |                                 |
| Tasks                                       | 🖋 Edit 📄 PDF 🗇                                       | Delete ill Checklist       |                                                                 |                                                              | 2                               |
| Meetings                                    | PI:<br>IRB User                                      | Current Analyst:<br>N/A    | Decision:<br>N/A                                                | Required Tasks:                                              |                                 |
| Reporting                                   | Review Type:<br>Unassigned                           | Review Board:<br>N/A       | Meeting Date:<br>N/A                                            | <ul> <li>✓ Assign PC</li> <li>Complete Submission</li> </ul> |                                 |
| Settings                                    | Approvals Task History                               |                            |                                                                 |                                                              |                                 |
| ?                                           | Research Team                                        |                            |                                                                 |                                                              |                                 |
| Help                                        | Name                                                 | Role                       | Result                                                          | Date                                                         |                                 |
|                                             | No entries.                                          |                            |                                                                 |                                                              |                                 |
|                                             |                                                      |                            |                                                                 |                                                              |                                 |

After clicking Complete Submission in the study sidebar, you will be prompted to confirm or cancel. Confirming marks the submission as completed and sends it to the PI (and possibly to any Co-PIs, depending on your institution's settings) for certification. It sends an email to the PI and places the study in their inbox to be addressed.

If everything is correct, the PI can then **Certify** the submission. By certifying the submission, the PI asserts that the submission is complete and accurate, and that they accept their responsibilities as PI of the study.

Note: Your institution's settings may require that any Co-PIs on the study also certify it, in addition to the PI's certification. IRB Administrators can specify this behavior in the <u>Application Settings</u>.

| cayuse IRB = |                       |                                                                  | Submission Details                                                                                                    | 🛔 🔒 IRB User                   |
|--------------|-----------------------|------------------------------------------------------------------|----------------------------------------------------------------------------------------------------|--------------------------------|
| # Dashboard  | Studies Study Details | Submission Details                                               |                                                                                                    |                                |
| Studies      | in In                 |                                                                  |                                                                                                    | J Under-Review                 |
| Submissions  | s Cert                | ify                                                              |                                                                                                    | T Submission is with reviewers |
| 🗸 Tasks      | Awaiting Co           | I confirm that I ha                                              | ave the proper training, expertise and<br>duct this study. Lunderstand and accept my                                                      |                                |
| 🗂 Meetings   | Initial<br>IRB-FY2    | responsibilities a<br>Contact for this s                         | s the Principal Investigator and Primary<br>tudy. I confirm that I have no significant                                                    | Routing:                       |
| ≣ Reporting  | ≪ Vie                 | financial conflict<br>conflict per instit                        | of interest in this project or have disclosed a<br>utional policies and federal requirements. I                                           | Return Certify                 |
| Settings     | PI:<br>IRB User       | confirm that the i<br>true, complete, ar<br>any false, fictition | nformation provided in this application is<br>nd accurate to the best of my knowledge; that<br>us, or fraudulent statements or claims may |                                |
| î Help →     | Review Ty;<br>N/A     | subject me to crir<br>agree to accept re<br>conduct of the pr    | ninal, civil, or administrative penalties; and<br>esponsibility for the oversight and scientific<br>oject.                                |                                |
|              | Approv                |                                                                  | Cancel Confirm                                                                                                    |                                |
|              | Research              |                                                                  |                                                                                                    | _                              |
|              | Name                  | Role                                                             | Result                                                                                                    | Date                           |
|              | IRB User              | Principal Investigator                                           | Pending Certification                                                                                                    |                                |

Alternatively, if the PI decides that changes need to be made, they can send the submission back to the research team by clicking Return to

# **Addressing Comments**

When a submission has been certified and sent to the IRB Analyst, the Analyst may comment on various questions on the form. The Analyst will return the submission to the investigators with any comments if you need to correct an issue, add additional information, etc.

Sections with unresolved comments have a comment bubble icon to their right indicating the total number of unresolved comments in that section. Questions with new comments show a gray comment bubble and the number of comments for that particular item underneath the question:

| cayuse IRB <sup>®</sup> | My Role: Researcher                                                                                     |                       |                        |                    |                             |                 |                       |  |  |  |  |
|-------------------------|----------------------------------------------------------------------------------------------------|-----------------------|------------------------|--------------------|-----------------------------|-----------------|-----------------------|--|--|--|--|
|                         | STUDY           IRB NUMBER: IRB-FY2016-3559           Social effects of early onset hair loss - Initial |                       |                        |                    |                             |                 |                       |  |  |  |  |
| Dastiboard              | Sections <                                                                                              |                       |                        |                    |                             |                 |                       |  |  |  |  |
| Studies                 | Section 1 Assignments 🥠                                                                                 | Section 1 Assignments |                        |                    |                             |                 |                       |  |  |  |  |
|                         | Section 2 Other Items 🛛 💙                                                                               | * P1                  | Principal Investigator |                    |                             |                 |                       |  |  |  |  |
| Submissions             | Section 3 Optional 💙                                                                                    |                       | Name                   | Organization       | Address                     | Phone           | Email                 |  |  |  |  |
| ~                       |                                                                                                    |                       | IRB User               | School of Medicine | 440 Exchange, Irvine,<br>CA | 714265<br>7841  | irbuser@evisions.com  |  |  |  |  |
| Tasks                   | Routing  Send to PI for certification?                                                                  | * P2                  | Primary Contact        |                    |                             |                 |                       |  |  |  |  |
| <b>?</b><br>Heln        | COMPLETE SUBMISSION                                                                                     |                       | Name                   | Organization       | Address                     | Phone           | Email                 |  |  |  |  |
| пар                     |                                                                                                    |                       | IRB User2              | Biomedical         | 440 Exchange, Irvine,<br>CA | 714 265<br>7498 | irbuser2@evisions.com |  |  |  |  |
|                         |                                                                                                    |                       | Expand Comments        |                    |                             |                 |                       |  |  |  |  |

You may see comments from the IRB Analyst, your Organizational Approver, or from the IRB member(s) reviewing the submission, depending on how far the submission progressed through the approval process.

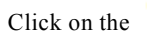

**Expand Comments** link to view the comments associated with each question. You can then reply to the comment below.

| cayuse IRB                                                      | My Role: Researcher               |                    |                      |                            |                             |                |                       |  |     |
|-----------------------------------------------------------------|-----------------------------------|--------------------|----------------------|----------------------------|-----------------------------|----------------|-----------------------|--|-----|
| A Deckhard                                                      | <pre>study</pre> IRB NUMBE Social | R: IRB-FY2016-3559 | early onset          | hair loss - Ini            | tial                        | CREATE P       | DF COMPARE            |  | < > |
| Dasnboard                                                       | Sections                          | < *P2              | Primary Contact      |                            |                             |                |                       |  |     |
|                                                                 |                                   |                    | Name                 | Organization               | Address                     | Phone          | Email                 |  |     |
| Studies                                                         |                                   | <u> </u>           | IRB User2            | Biomedical                 | 440 Exchange, Irvine,<br>CA | 714265<br>7498 | irbuser2@evisions.com |  | ſ   |
| -                                                               | Section 2 Other Items             | <b>~</b>           | Collapse Comments    |                            |                             |                |                       |  |     |
| Submissions                                                     | Section 3 Optional                | <b>~</b>           | IRB Analyst Today at | 1:21 PM                    |                             |                |                       |  |     |
| ✓                                                               |                                   |                    | Reply                | an contactor of and study. |                             |                |                       |  |     |
| Tasks                                                           | Routing                           | ~                  | B I U                | \$ i≣ i≣ ⊘                 |                             |                |                       |  |     |
| •                                                               | Send to PI for certification?     |                    | No, there are        | e no additional contacts.  |                             |                |                       |  |     |
| Heip     COMPLETE SUBMISSION         Id' REPLY         * CANCEL |                                   |                    |                      |                            |                             |                |                       |  |     |
|                                                                 |                                   |                    | Not Addressed 🗸      |                            |                             |                |                       |  |     |

Enter your reply and then click

REPLY to save it.

Once you have resolved an issue, change the status dropdown from

Not Addressed 🗸 to

Addressed

Addressed comments

have a green sidebar and the comment count no longer appears on the comment bubble icon for that question (unless there are other unaddressed comments for that question). You must mark all comments as addressed before the submission can be re-certified.

| cayuse IRB <sup>#</sup> | \Xi My Role: Researcher                  |            |                                                                    |                                         |                             |                 |                       |  |  | User |  |
|-------------------------|------------------------------------------|------------|--------------------------------------------------------------------|-----------------------------------------|-----------------------------|-----------------|-----------------------|--|--|------|--|
|                         | <pre>study</pre> IRB NUMBER Social       | effects of | CREATE PD                                                          | OF COMPARE                              |                             |                 | >                     |  |  |      |  |
| Dasnboard               | Sections                                 |            |                                                                    |                                         |                             |                 |                       |  |  |      |  |
|                         |                                          |            | Name                                                               | Organization                            | Address                     | Phone           | Email                 |  |  |      |  |
| Studies                 |                                          | ×          | IRB User2                                                          | Biomedical                              | 440 Exchange, Irvine,<br>CA | 714 265<br>7498 | irbuser2@evisions.com |  |  |      |  |
|                         | Section 2 Other Items                    | <b>~</b>   | Collapse Comments                                                  |                                         |                             |                 |                       |  |  |      |  |
| Submissions             | Section 3 Optional                       | <b>~</b>   | IRB Analyst Today at<br>Are there any additio                      | 1:21 PM<br>nal contacts for this study? |                             |                 |                       |  |  | 1    |  |
| ✓                       |                                          |            | Reply                                                              |                                         |                             |                 |                       |  |  |      |  |
| Tasks                   | Routing<br>Send to PI for certification? | *          | IRB User Today at 2:09 PM<br>No, there are no additional contacts. |                                         |                             |                 |                       |  |  |      |  |
| <b>?</b><br>Help        | COMPLETE SUBMISSION                      | >          | Reply           Addressed         V   Today at 2:08 PM by you      |                                         |                             |                 |                       |  |  |      |  |

Once all comments on the submission have been addressed, the PI (or Co-PI, depending on your institution's settings) will need to re-certify the submission to return it to the IRB Analyst.

# Viewing Submission History

To view the submission history for a study, go to the Study Details page and click on the Submissions tab:

| cayuse IRB <sup>#</sup>                                                                                                    | ≡ My Role: Researcher 💌 |               | Study Details   |             | 🜲 🛔 IRB User  |
|----------------------------------------------------------------------------------------------------|-------------------------|---------------|-----------------|-------------|---------------|
| Arrow Contract Contract Contra | Studies / Study Details |               |                 |             |               |
|                                                                                                    |                         | Study Details |                 | Submissions |               |
| Studies                                                                                                    | Submission Type         | Review Type   | Status          | Decision    | Last Modified |
| Submissions                                                                                                    | Initial                 | Full          | Review Complete | Approved    | 03-09-2015    |
| ✓                                                                                                    | Modification            | Expedited     | Review Complete | Approved    | 03-09-2015    |
| Tasks                                                                                                    | Modification            | Full          | Under Review    | N/A         | 03-09-2015    |
| <b>É</b><br>Meetings                                                                                                    | Page Size: 25           |               | 1-3 of 3        |             | ← 1 ⇒         |

The Submissions tab shows the list of submissions associated with the study, including the submission type, review type and status, decision, and last modified date. Click on any submission in the list to go to its Submission Details screen:

| cayuse IRB <sup>#</sup> | ■ My Role: Researcher                                        | <b>v</b>                         | 5                                                                         | Submission Details                                    | 🜲 🔺 IRB User                                 |
|-------------------------|--------------------------------------------------------------|----------------------------------|---------------------------------------------------------------------------|-------------------------------------------------------|----------------------------------------------|
| 😭<br>Dashboard          | Studies / Study Details / Sub                                | mission Details                  |                                                                           |                                                       |                                              |
| Studies                 | <ul> <li>In-Draft<br/>Submission is with research</li> </ul> | archers                          | Awaiting Approvals<br>Submission is awaiting certification or<br>approval | Pre-Review<br>Submission is being prepared for review | Under-Review<br>Submission is with reviewers |
| Submissions             | Review Complete<br>Initial<br>IRB-FY2016-3531 - Social       | effects of early onset hair loss |                                                                           |                                                       |                                              |
| Tasks                   | View PDF                                                     | 1 Delete E Checklist             |                                                                           |                                                       |                                              |
| Heetings                | PI:<br>IRB User                                              |                                  | Current Analyst:<br>IRB Analyst                                           | Decision:<br>Approved                                 |                                              |
| Reporting               | Review Type:<br>Full                                         |                                  | Review Board:<br>Biomedical                                               |                                                       |                                              |
| Settings                | Approvals Task Histo                                         | ory Letters Meetings             | Decisions                                                                 |                                                       |                                              |
| ?                       | Research Team                                                |                                  |                                                                           |                                                       |                                              |
| Help                    | Name                                                         | Role                             | Re                                                                        | esult                                                 | Date                                         |
|                         | IRB User                                                     | Principal Investigator           | Ce                                                                        | artified                                              | 03-09-2015 8:41 am                           |
|                         | IRB User 2                                                   | Primary Contact                  | Co                                                                        | ompleted by IRB User                                  |                                              |

Notice the Approvals, Task History, Letters, Meetings, and Decisions tabs showing for the initial submission. Click on the desired tab to locate the information you require.

# Linking a Study to Cayuse SP

If your institution has purchased Cayuse SP, any Cayuse IRB user now has the option to link each study in Cayuse IRB with one or more proposals in Cayuse SP.

| cayuse IRB*    | ≡ | My Role: Researcher 💌 |                                     | Study         | Details   |                     |         | 🛔 IRB User |
|----------------|---|-----------------------|-------------------------------------|---------------|-----------|---------------------|---------|------------|
| 👚<br>Dashboard | S | udies / Study Details |                                     |               |           |                     | + New S | Submission |
|                |   |                       | Study Details                       |               |           | Submissions         |         |            |
| Studies        |   | Unsubmitted           |                                     |               |           |                     |         |            |
| Submissions    |   | IRB-FY2016-3584 Soci  | al effects of early onset hair loss |               |           |                     |         |            |
| ✓<br>Tasks     |   | PDF Delete            | ତ Link Proposal<br>ୁମ୍ଲ             |               |           |                     |         |            |
| ېمم            |   | Approval Date:        | Expiration Date:                    | Organization: | Sponsors: | Active Submissions: |         |            |
| Meetings       |   | N/A                   | N/A                                 | N/A           | N/A       | • Initial           |         |            |
|                |   | Key Study Contacts    |                                     |               |           |                     |         |            |
| Reporting      |   | Team Member           | Role                                |               | Numb      | er Email            |         |            |
| Settings       |   | IRB User              | Principal                           | Investigator  |           |                     |         |            |

Click the Link Proposal button on the Study Details screen to launch the Proposal Finder.

| cayuse IRB <sup>#</sup> |                    | e: Researcher 🔻 |          |             |            | Study Details |        |                  | 🜲 🛔 IRB User |
|-------------------------|--------------------|-----------------|----------|-------------|------------|---------------|--------|------------------|--------------|
| A Dashboard             | Studies S          | Link Proposals  |          |             |            |               |        |                  | ✓ Done       |
| Studies                 | Line deside        | Proposal #      | Lead PI  | Status      | Begin Date | End Date      | Linked | Linked Proposals |              |
| Submissions             | IRB-FY:            | 16-0001         | IRB User | UNSUBMITTED | 06-25-2015 | 08-01-2015    |        | 16-0001          | ×            |
| ✔<br>Tasks              |                    |                 |          |             |            |               |        |                  |              |
| Meetings                | Approval [<br>N/A  |                 |          |             |            |               |        |                  |              |
| Reporting               | Key Stud<br>Team M |                 |          |             |            |               |        |                  |              |
| 🔅<br>Settings           |                    |                 |          |             |            |               |        |                  |              |

Cayuse IRB automatically searches for SP proposals associated with the researchers assigned to the study in Cayuse IRB. If you are not seeing the proposal you want to link, make sure that you have created an initial submission and assigned a PI and the researcher(s) associated with the Cayuse SP proposal.

Select the study or studies you wish to link using the green Linked toggle, then click Done.

## The linked proposal(s) appear above the Key

| cayuse IRB     | ≡ My Role: Researcher   | ▼                                      | Study Det            | ails             |                                                 | 🜲 🔒 IRB User   |  |  |
|----------------|-------------------------|----------------------------------------|----------------------|------------------|-------------------------------------------------|----------------|--|--|
| 🐣<br>Dashboard | Studies / Study Details |                                        |                      |                  | -                                               | New Submission |  |  |
|                |                         | Study Details                          |                      | Submissions      |                                                 |                |  |  |
| Studies        | Unsubmitted             |                                        |                      |                  |                                                 |                |  |  |
| Submissions    | IRB-FY2016-3584 s       | ocial effects of early onset hair loss |                      |                  |                                                 |                |  |  |
| ✓ Tasks        | PDF Delete              | % Link Proposal                        |                      |                  |                                                 |                |  |  |
| Meetings       | Approval Date:<br>N/A   | <b>Expiration Date:</b><br>N/A         | Organization:<br>N/A | Sponsors:<br>N/A | Active Submissions: <ul> <li>Initial</li> </ul> |                |  |  |
|                | Linked Proposals        |                                        |                      |                  |                                                 |                |  |  |
| Reporting      | Proposal #              | Lead PI                                | Status               | Begin Date       | End Date                                        |                |  |  |
| ٠              | 16-0001                 | IRB User                               | UNSUBMITTED          | 06-25-2015       | 08-01-2015                                      |                |  |  |
| Settings       | Key Study Contacts      |                                        |                      |                  |                                                 |                |  |  |
| ?              | Team Member             | Role                                   |                      | Number           | Email                                           |                |  |  |
| Help           | IRB User                | Principa                               | I Investigator       |                  |                                                 |                |  |  |
|                |                         |                                        |                      |                  |                                                 |                |  |  |

You can now click on the proposal number to view the proposal in Cayuse SP.

To remove the link to the proposal, click the Link Proposal button to open the Proposal Finder again, and remove the link by clicking the X next to the linked proposal.

Study Contacts on the Study Details screen